Viewing Citizens of the World Charter Schools – Kansas City's School, Parent, & Family Engagement Policy, Comprehensive Needs Assessment, and/or Schoolwide Program (as submitted in the Every Student Succeeds Act Consolidated Application)

 Please visit <u>https://dese.mo.gov</u>, then click on "DESE Application Sign-In" under the "Resources" listing at the bottom of the webpage. Alternatively, go to the Web Application log-in page directly at <u>https://apps.dese.mo.gov/DESEApplicationsSignin/Index/</u>

| Abo | ut Us                                                                                                    | Main Office                               | •                                                                                                    | Resources                                                                                                    |
|-----|----------------------------------------------------------------------------------------------------|-------------------------------------------|----------------------------------------------------------------------------------------------------|----------------------------------------------------------------------------------------------------|
| Ŷ   | accrediting public schools.<br>Show Me Success<br>Check out DESE's strategic pla<br>we are improving lives through<br>the State of Missouri. | in, aimed to ensure<br>h education across | Learn more to address th retention cha                                                                                                    | cruitment and Retention<br>about the work DESE is involved in<br>ne teaching recruitment and<br>allenges in our state. |
| -   | MSIP<br>Review the Missouri School Im<br>Program - the state's accounta                                                                      | nprovement<br>ability system for          | Section of the section of the sectio | iscript? d<br>ion on retrieving a copy of your high<br>na or transcript.                                               |
|     | Learn more about Missouri Re<br>and DESE's other literacy relat                                                                              | ad, Lead, Exceed<br>ted work.             | Find Missour<br>updates, ass<br>more.                                                                                                    | i Assessment Program news and<br>essment calendar, resources and                                                       |

2. Under "Public Applications," choose "ePeGS"

## **DESE** Applications Sign-in

| § 105.1500, R                                                                                                    | SMo                                                          |
|----------------------------------------------------------------------------------------------------|--------------------------------------------------------------|
| Starting Wednesday 6/28 you will receive a pop-up upon login that expl                                                                                                    | ains § 105.1500, RSMo and the impact that it has for access. |
| It must be agreed to before accessing DE                                                                                                    | ESE Secure Web Applications.                                 |
| For questions, contact dashelp@dese.mo.gov, or use th                                                                                                    | In "Still Have a Question" button in our FAQ.                |
| Public Applications<br>Annual Report of the County Clerk @<br>Annual Socretary of the Board Report (ASBR) @<br>ePeGS @<br>https://www.comprehensive Data System (MCDS) @<br>Nonpublic Registration Form @<br>School Finance @ | Sign into your account                                       |

3. Choose "048928 --- Citizens of the World Charter" by typing the code or searching alphabetically. Then click "Select."

## Select Organization

| 101090 ADAIR CO. R-I - |  |
|------------------------|--|
| Search                 |  |
| 048928                 |  |

4. From the side menu or center menu, click on "Funding Application Menu."

| District/LEA: 048-928 | CITIZENS OF THE WORLD CHARTER |
|-----------------------|-------------------------------|
| ePeGS: Homenage       |                               |
|                       |                               |
|                       | Welcome to ePeGS              |
| Pecs Homepage         |                               |
| Funding Application M | lenu                          |
| Core Assurances       |                               |
| DESE Web Application  | n Menu                        |
| Logon/Logoff          |                               |
|                       | Euroding Application Monu     |

5. From the side menu or center menu, click on "Quality Schools."

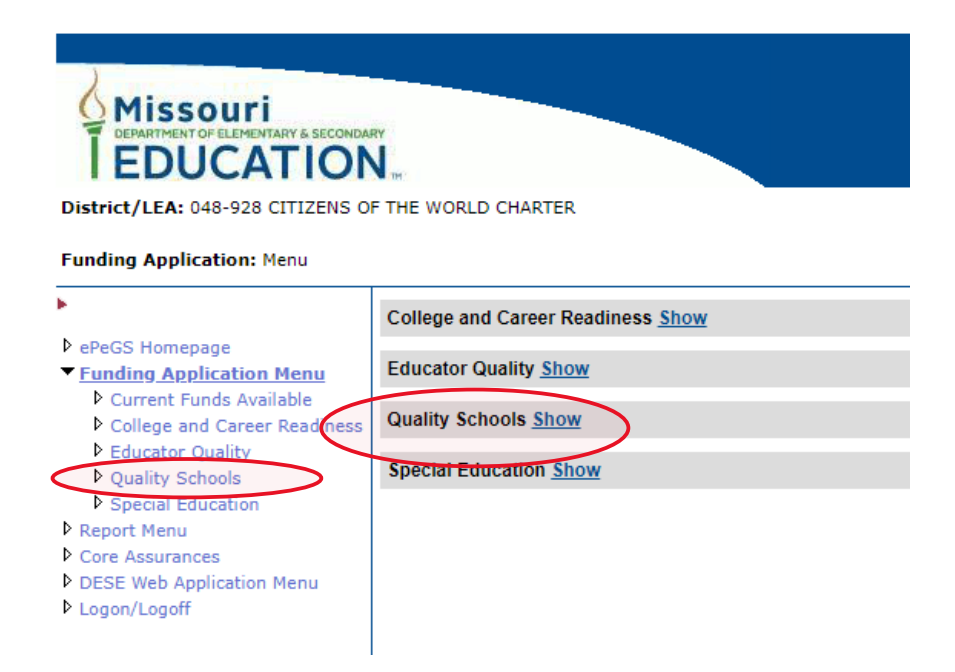

6. From the center menu, choose "ESEA Consolidated."

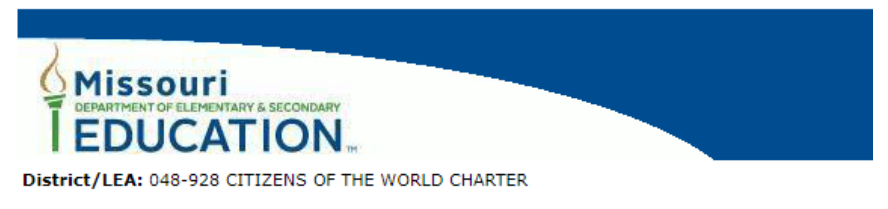

Funding Application: Menu

| •                                                                                                    | College and Career Readiness Show                                                                                                    |
|----------------------------------------------------------------------------------------------------|----------------------------------------------------------------------------------------------------|
| <ul> <li>ePeGS Homepage</li> <li>Funding Application Menu</li> <li>Current Funds Available</li> <li>College and Career Readiness</li> </ul>                                                     | Educator Quality <u>Show</u><br>Quality Schools <u>Hide</u>                                                                                                    |
| <ul> <li>Educator Quality</li> <li>Quality Schools</li> <li>Special Education</li> <li>Report Menu</li> <li>Core Assurances</li> <li>DESE Web Application Menu</li> <li>Logon/Logoff</li> </ul> | ARP - Summer School Expansion Grant (ESSER III)     ARP ESSER (ESSER III)     ARP-HCY II     CARES Student Access     CARES Student Access     CARES Student Connectivity     Charter School Grant     CRRSA ESSER II     Early Learning Biended     School Safety Grant |
|                                                                                                    | Special Education Show                                                                                                    |

7. From the side menu or center menu, choose "Budget Application."

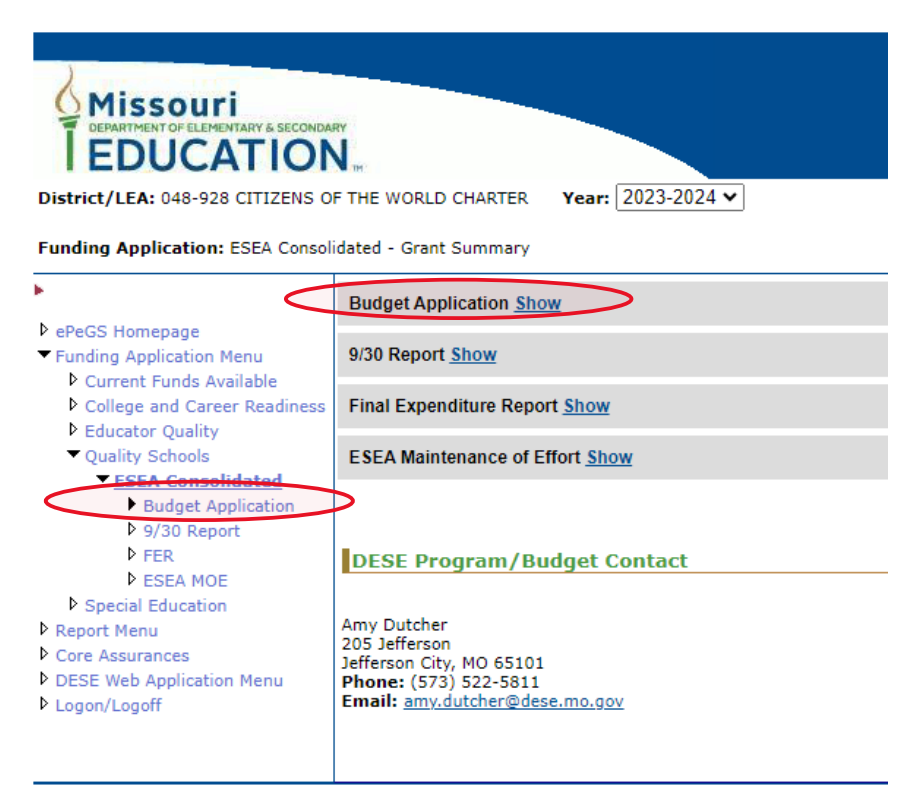

8. From the center menu, choose the latest approved version.

| Missouri<br>EDEDCATION<br>District/LEA: 048-928 CITIZENS OF THE WORLD CHARTER Year: 2023-2024 V<br>Funding Application: ESEA Consolidated - Grant Summary                                                                                                    |                                                                                                    |                                                                                                    |  |  |
|----------------------------------------------------------------------------------------------------|----------------------------------------------------------------------------------------------------|----------------------------------------------------------------------------------------------------|--|--|
| •                                                                                                    | Budget Application Hide                                                                                                    |                                                                                                    |  |  |
| <ul> <li>PePeGS Homepage</li> <li>Funding Application Menu</li> <li>Current Funds Available</li> <li>College and Career Readiness</li> <li>Educator Quality</li> <li>Quality Schools</li> <li><u>ESEA Consolidated</u></li> <li>Budget Application</li> <li>Did Depending</li> </ul> | Version         Status           Initial         [APPROVED on 8/7/202]         8:34:28 AM by amydutcher           9/30 Report Show         9/30 Report Show         9/30 Report Show |                                                                                                    |  |  |
| FER                                                                                                    | Final Expenditure Report Show                                                                                                    |                                                                                                    |  |  |
| Special Education                                                                                                    | ESEA Maintenance of Effort Show                                                                                                    |                                                                                                    |  |  |
| <ul> <li>P Report Menu</li> <li>Core Assurances</li> <li>DESE Web Application Menu</li> <li>Logon/Logoff</li> </ul>                                                                                                    | DESE Program/Budget Contact                                                                                                    | DESE Fiscal Contact                                                                                                    |  |  |
|                                                                                                    | Amy Dutcher<br>205 Jefferson<br>Jefferson City, MO 65101<br>Phone: (573 522-5811<br>Email: amv.dutcher@dese.mo.gov                                                                   | Julie Bock<br>205 Jefferson<br>Jefferson City, MO 65101<br><b>Phone:</b> (573) 751-2641<br><b>Email:</b> <u>federalfinancial@dese.mo.gov</u> |  |  |

9. From the side menu, choose "ESEA Consolidated Plan."

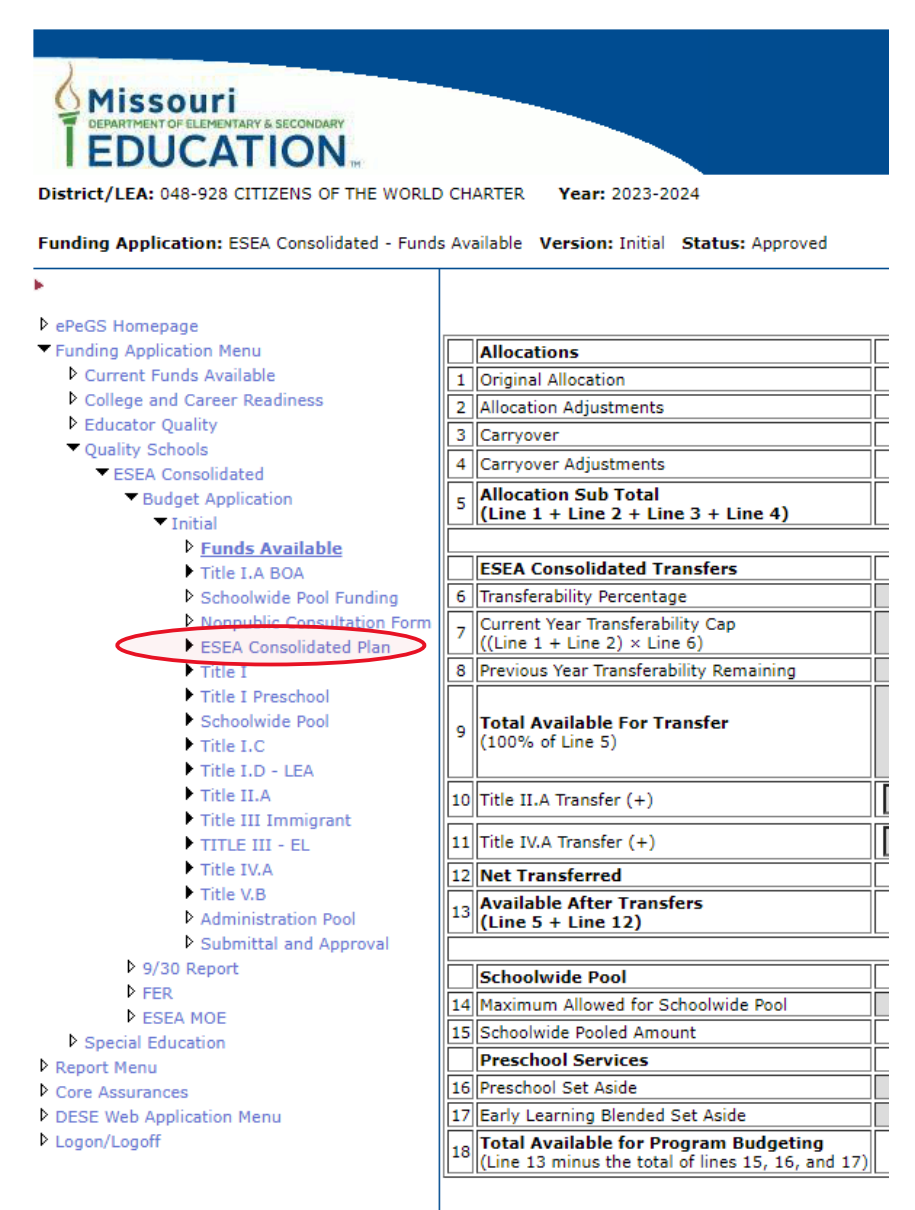

10. From the center menu, choose "School Level."

| Missouri<br>EDUCATION                                                             |                                           |  |  |
|-----------------------------------------------------------------------------------|-------------------------------------------|--|--|
| District/LEA: 048-928 CITIZENS OF THE WORLD CHARTER Year: 2023-2024               |                                           |  |  |
| Funding Application: Plan - ESEA Consolidate                                      | d Plan Version: Initial Status: Approved  |  |  |
| •                                                                                 |                                           |  |  |
| PeeGS Homepage                                                                    | ESEA Consolidated Plan                    |  |  |
| <ul> <li>Funding Application Menu</li> </ul>                                      | General Provisions Complete               |  |  |
| <ul> <li>Current Funds Available</li> <li>College and Career Readiness</li> </ul> | LEA Parent and Family Engagement Complete |  |  |
| Educator Quality                                                                  | THE LATEA Complete                        |  |  |
| <ul> <li>Quality Schools</li> <li>School Improvement</li> </ul>                   |                                           |  |  |
| ESEA Consolidated                                                                 | School Level Complete                     |  |  |
| <ul> <li>Budget Application</li> </ul>                                            | Title 11.A Complete                       |  |  |
| P Funds Available                                                                 | Title IV.A LEA Complete                   |  |  |
| Title LA BOA                                                                      | N                                         |  |  |

11. From the center menu, click on the school that you would like to view.

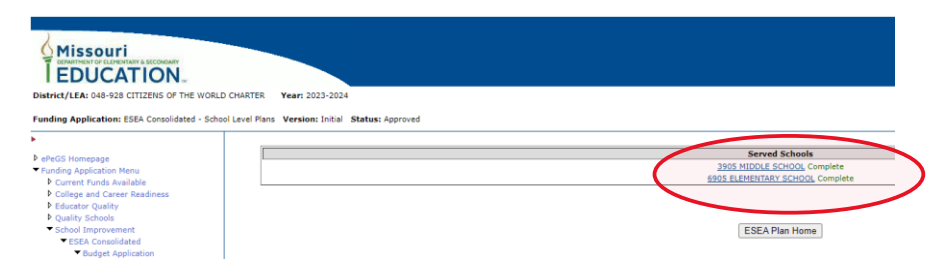

12. From the center menu, click on the portion(s) of the plan that you would like to see. You can also click on "Print Preview" to bring up a printer-friendly version. After clicking in, clicking on "Cancel Print Mode" will return you to the plan options.

| District/LEA: 048-928 CITIZENS OF THE WORLD                                                                                                    | CHARTER Year: 2023-2024                                                                                              |                                                                                                    |  |
|----------------------------------------------------------------------------------------------------|----------------------------------------------------------------------------------------------------|----------------------------------------------------------------------------------------------------|--|
| Funding Application: Plan - School Level - 6905                                                                                                    | ELEMENTARY SCHOOL Version: Initial Status: Approved                                                                  |                                                                                                    |  |
| DeVGS Homepage     Transford Application Manu     D Current Funds Available     College and Career Readow     Educator Quelty     School Documented     School Documented     Deduct Anticaction | School, Parest And Family Engagement Policy School<br>Comprehensive Needs Assessment Show<br>Schoolwide Program Show | All check horses and/or radio buttons marked in this plan and policies indicate an assurance on the part of the LEA and school. |  |
| Initial     Funds Available     Title LA BOA                                                                                                    | District/LEA Comments                                                                                                | [ESEA Plan Home.] [School Level Plan Home.] [Pint Preview.]                                                                     |  |